### **Select Installation Directory**

This dialog box allows you to select the directory for installing the screensaver files. When you initially arrive at this dialog, the default directory should be set to C:\UTILCORP. If you have previously installed a UtiliCorp screensaver, then the default directory should be set to the location of your previously installed UtiliCorp screensaver.

#### **Directory For Install**

This text field shows the drive and path under which Setup will install its files.

#### Subdirectory to Create

If this edit box contains a name, then setup will create a subdirectory under the path shown in the Directory For Install text field. This means that if the Directory For Install field is set to C:\Windows and this edit field contains UTILCORP then setup will install its files to C:\Windows\UTILCORP. Setup will ask you if you would like to create this directory if it does not exist.

#### Drives

This box is used to select the installation drive. If no previous UtiliCorp screensavers were installed, it should default to the C: drive.

#### Space on Drive

This text field shows how much space is available on the selected drive, in kilobytes.

#### Space Needed

This text field shows how much space is required for setup to install its files. Some of setups files will be installed to your Windows directory. If your Windows directory does not exist on the same drive as you select for UtiliCorp to be installed to, then setup will need less space than what is shown in this field.

#### **Begin Install**

Select this when you are ready to begin installation to the selected directory.

#### **Cancel Install**

Cancels the Installation process and terminates Setup.

### File Exist; Overwrite or Skip

The file whose name is displayed in the File : text field already exist on your computer where Setup intends to install its files. In these cases, you may have selected the wrong directory to install to, or you may have already install this or a similar product. You must decide whether you want to overwrite your existing file with the new file that setup is going to install, or if you want to skip over installing this file.

#### **Overwrite**

Press this button to overwrite just this file. If another file conflict occurs, this dialog will re-appear.

#### Skip

Press this button to skip the installation of just this file. If another file conflict occurs, this dialog will re-appear.

#### **Overwrite** All

Press this button to overwrite this file and any other file that may need to be overwritten. If another file conflict is detected, this dialog will not be displayed and the setup will overwrite the existing file with the new file.

#### Skip All

Press this button to skip installation this file and any other file which may already exist during the installation. If another file conflict is detected, this dialog will not be displayed and the setup will skip installation of the new file.

## **Setup is Complete**

Setup has completed installation of the files necessary to run your UtiliCorp screensaver. You may now choose to exit setup, view the ReadMe file, or configure your screensaver. If you do not configure your screensaver at this time, you may do so later from the <u>Desktop icon in the Control Panel</u>.

### View the Readme file !!!

Select this control and press OK to view the contents of the ReadMe file. This file gets installed on your hard drive with UtiliCorp, and important last minute additions and known problems can be found by reading this file. We strongly suggest that you take a few minutes to read this important document!

### **Configure Screensaver**

Select this control and press OK to configure your UtiliCorp screensaver. This option will bring up a dialog box describing various options and settings relative to the screensavers operation.

### Exit Setup

Select this control and press OK to exit UtiliCorp Setup.

## **Control Panel**

Setup will ask you if you want it to set your UtiliCorp screensaver as the default screensaver. If you select YES, then you will not have to setup your screensaver from within the Control Panel. If you select NO, or simply want to change your screensaver settings, you can do so at any time from within the Control Panel.

UtiliCorp screensavers are selected and configured from the Control Panel. The Control Panel can be accessed from the Program Manager, or by selecting the File menu, selecting Run, and typing in CONTROL in the prompt and pressing return.

Once you have started the Control Panel, double click on the DeskTop icon. This will bring up the Desktop dialog box. You can select the screensaver you want to see from the selection box within the Screen Saver control group. The Setup button will allow you to bring up the screen savers configuration dialog box.

# **Directory Does Not Exist, Create?**

The directory which has been selected for installation of the UtiliCorp files does not exist. Would you like for Setup to create this directory? Select YES for Setup to create and install to this directory, or select NO to go back to the Select Installation Directory dialog to choose a different directory.

## Make UtiliCorp Screensaver Active?

Would you like for Setup to make the UtiliCorp screen saver which it just installed the currently active screensaver? If you select YES, then Setup will modify your <u>WIN.INI, SYSTEM,INI, and CONTROL.INI</u> files to make UtiliCorp the active screensaver. If you select NO, then you will have to make these modifications yourself through the <u>Desktop icon in the Control Panel</u>.

# **INI Files**

WIN.INI, SYSTEM.INI, and CONTROL.INI are files which exist in your WINDOWS directory. These files contain settings for the control panel and windows.

# **Consistency Failure Occurs During Install**

This dialog appears whenever Setup extracts a file from the library and discovers that the file is different than when it was originally put into the library. When this occurs, Setup must terminate because you will not be able to operate the screensaver reliably.

In most cases this is the result of a unreadable area on the installation diskette, and can be fixed by obtaining another installation diskette from the location where you obtained this product